## Как пройти тестирование?

1. Зайдите из любого браузера по адресу: www.i-exam.ru

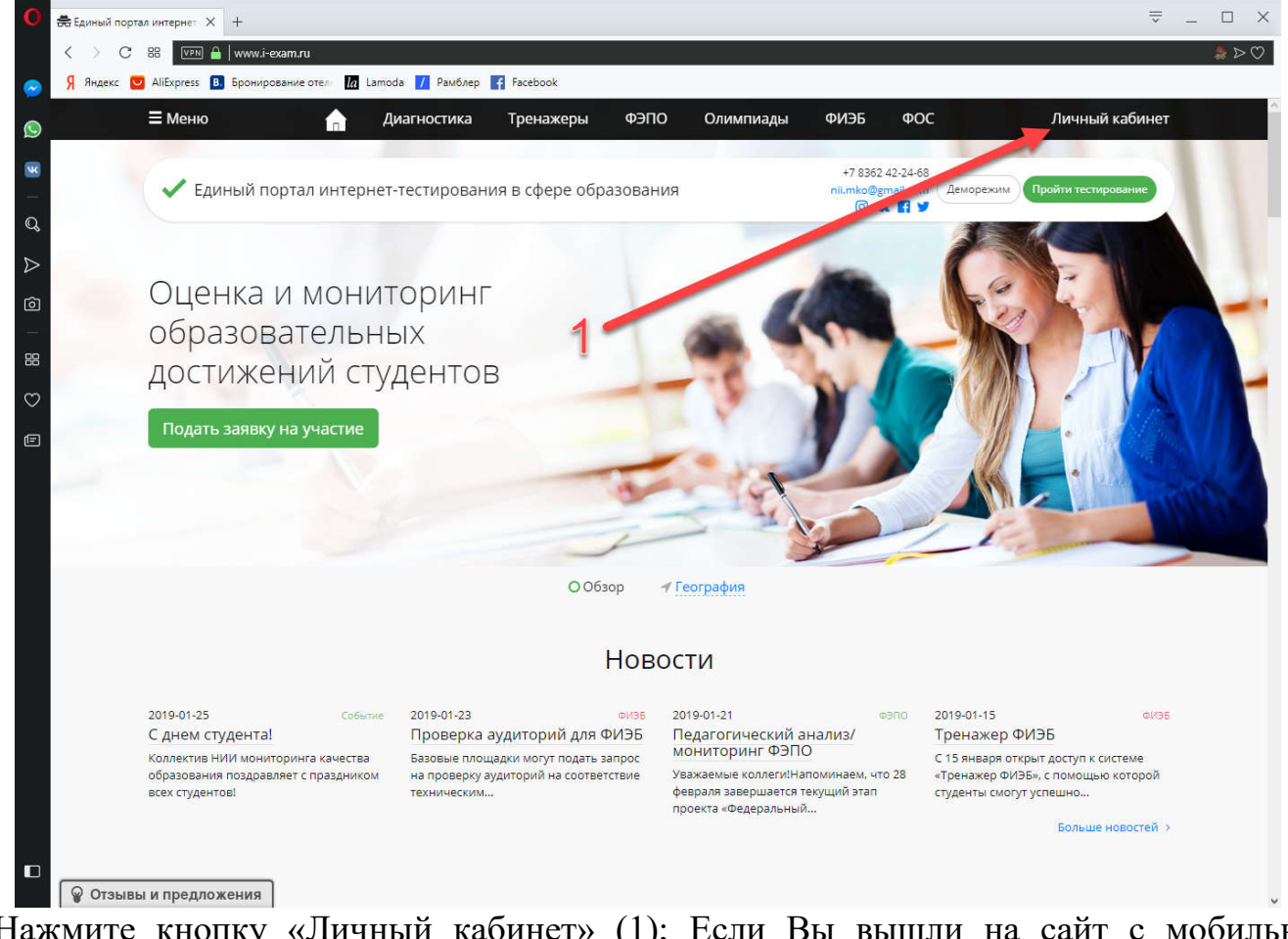

2. Нажмите кнопку «Личный кабинет» (1); Если Вы вышли на сайт с мобильного устройства, то вид экрана будет таким:

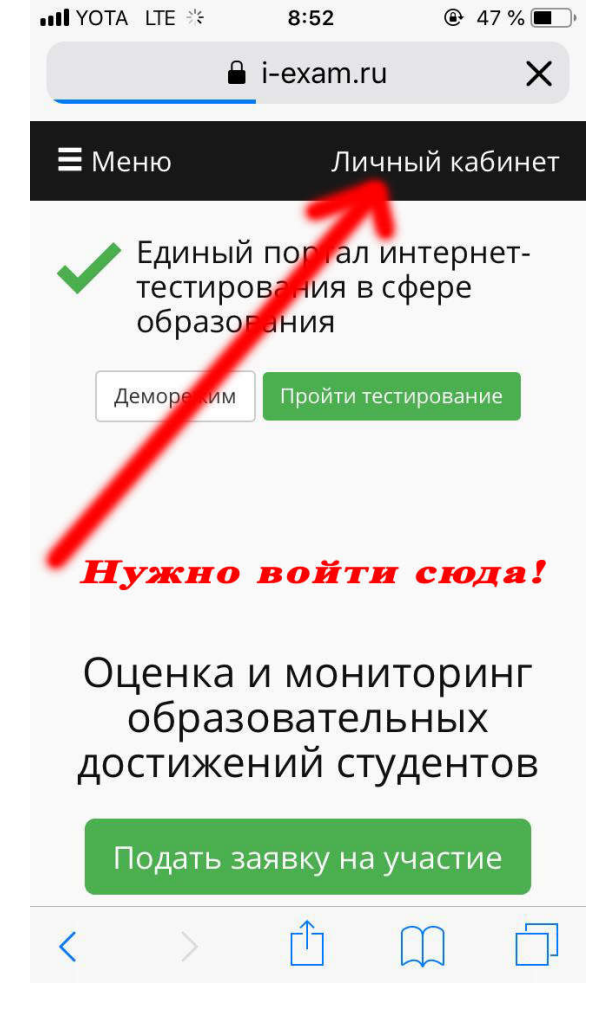

3. Введите логин и пароль, выданный Вам (2, 3);

| O аличный кабинет × +                                    |                                      |                                                |          |                              | ₹ -        |        |
|----------------------------------------------------------|--------------------------------------|------------------------------------------------|----------|------------------------------|------------|--------|
| く 〉 C 器 💌 🔒   mypage.i-exam.ru                           |                                      |                                                |          |                              |            | \$ ⊳ ♡ |
| 😞 🧏 Яндекс 💟 AliExpress 🖪 Бронирование отел 🚺 Lamoda 📝 Р | амблер 📑 Facebook                    |                                                |          |                              |            |        |
| 📄 🗮 Меню                                                 | Диагностика Тре                      | енажеры ФЭПС                                   | Олимпиад | ы ФИЭБ                       | ФОС        |        |
|                                                          |                                      |                                                |          |                              | Seu tri di |        |
| Единый портал интернет-тест                              | ирования в сфере образ               | зования                                        |          |                              |            |        |
| Q                                                        |                                      |                                                |          |                              |            |        |
|                                                          |                                      |                                                |          |                              |            |        |
| 2                                                        |                                      |                                                | 9        |                              |            |        |
|                                                          |                                      |                                                |          |                              |            |        |
|                                                          | вход в л                             | ичныи каринет                                  |          |                              |            |        |
|                                                          | Логин:                               | 20824st2517093                                 |          |                              |            |        |
|                                                          | Пародь                               |                                                |          |                              |            |        |
|                                                          | The point.                           |                                                |          | 3                            |            |        |
|                                                          | Войти З                              | забыли логин и пароль?                         |          | -                            |            |        |
|                                                          | •                                    |                                                |          |                              |            |        |
|                                                          |                                      |                                                |          |                              |            |        |
|                                                          | •                                    |                                                |          |                              |            |        |
|                                                          | 4                                    |                                                |          |                              |            |        |
|                                                          | -                                    |                                                |          |                              |            |        |
|                                                          |                                      |                                                |          |                              |            |        |
|                                                          |                                      |                                                |          |                              |            |        |
| Контактная информация Нов                                | ости                                 | Информация                                     | c        | братная связь                |            |        |
| тел.: Собе<br>(8362) 42-24-68 Веби                       | лтия<br>нары и конференции           | Договорные отношения<br>Технические требовани: | и<br>я К | деи и предложения<br>онтакты |            |        |
| (8362) 64-16-88                                          |                                      | Международное сотруд                           | ничество |                              |            |        |
| факс: (8362) 42-17-54 О на<br>email: nil.mko@gmail.com   | ктупа НИИ МКО                        | Брошюра о проектах Ни<br>Календарь проектов    |          |                              |            |        |
| w f y a uco                                              | рия                                  | Документы                                      |          |                              |            |        |
| L Hare<br>Nyör                                           | нты, свидетельства<br>икации НИИ МКО | Реестр стандартов                              |          |                              |            |        |

- 4. Нажмите кнопку «Войти» (4);
  5. Проверьте правильность Ваших данных (5) и нажмите кнопку «Студентам» (6)

| AliExpress <b>В</b> Бронирование отеля <b>Га</b> Lame | oda 👖 Рамблер 📑 Facebook       |                          |                       |              |                 |              |
|-------------------------------------------------------|--------------------------------|--------------------------|-----------------------|--------------|-----------------|--------------|
| ≡ Меню 🔒                                              | Диагностика                    | Тренажеры                | ΦЭΠΟ                  | Олимпиады    | ФИЭБ            | Ф <b>О</b> ( |
| 🔪 Елиный портал интерн                                | ет-тестирования в сфере        | е образования            |                       |              | Иванов Ива      | н Иванович   |
|                                                       |                                |                          |                       |              |                 | Выход        |
| Мой профиль Мои контрольные а                         | кции Мои результаты тести      | рования Результаты д     | цругих студентов      |              |                 |              |
| Мой профиль                                           |                                |                          |                       |              |                 |              |
| Иванов Иван Иванов                                    | ич                             | 5                        |                       |              |                 |              |
| Группа:                                               | 431                            |                          |                       |              |                 |              |
| Email*:                                               | 1                              |                          |                       |              |                 |              |
| Название ССУЗа                                        | Ейский медицинский кол         | ледж министерства здрав  | оохранения Краснод    | арского края |                 |              |
| Ректор:                                               | Дорошенко Валерий Арк          | адьевич                  |                       |              |                 |              |
| Факультет:                                            | Многопрофильное отдел          | пение (Многопрофильное)  |                       |              | Нет изображения |              |
| Год поступления:                                      | 2015                           |                          |                       |              |                 |              |
| Направление подготовки /<br>специальность:            | 31.02.01 - Лечебное дело       | D                        |                       |              |                 |              |
| <ul> <li>– поле заполняется (редактируетс</li> </ul>  | я) студентом и предназначено д | иля информирования о пре | едстоящих контрольн   | ых акциях.   |                 |              |
| Вход в Интернет-тренажеры (режимь                     | "Обучение" и "Самоконтроль")   |                          | - 6                   |              |                 |              |
| Студентам Аспирантам                                  |                                |                          |                       |              |                 |              |
| Контактная информация                                 | Новости                        | Докуме                   | нты                   | Обраті       | ная связь       |              |
| тел.:                                                 | Вебинары и конференции         | Реестр ст                | андартов              | Контакть     |                 |              |
| (8362) 42-24-68                                       | События                        | Документ                 | ы в сфере образования | Идеиип       | редложения      |              |
| (8362) 64-16-88<br>daxc: (8362) 42-17-54              | Онас                           | Инфор                    | мация                 |              |                 |              |
| amaik nii mkaQamail ana                               |                                | Territor                 |                       |              |                 |              |

6. Выберите режим «Обучение» (7) или «Самоконтроль» (8). Режим обучения предполагает разъяснение в случае неправильного ответа, в режиме самоконтроля такого нет – в конце теста Вы увидите результат и неправильные ответы.

|                                           |                          | 0            |
|-------------------------------------------|--------------------------|--------------|
| Параметрытес                              | Тирования                | •            |
| Режим                                     | Обучение Самоконтроль    |              |
| Направление подготовки /<br>специальность | 31.02.01 - Лечебное дело | ~            |
| Дисциплина                                | Анатомия                 | ~            |
|                                           |                          | Отмена Дапее |
|                                           | 9                        | /            |
|                                           |                          | 10           |
|                                           |                          | 10           |

- Выберите дисциплину для прохождения теста/обучения (9);
   Нажмите кнопку «Далее» (10);

| онирование отел | n Lamoda 🚺 Рамблер 😭 Facebo               | sok                                                      |
|-----------------|-------------------------------------------|----------------------------------------------------------|
|                 |                                           |                                                          |
|                 | Информация о                              | тесте                                                    |
|                 | Направление подготовки /<br>специальность | 31.02.01 - Лечебное дело                                 |
|                 | Дисциплина                                | Анатомия                                                 |
|                 | Количество заданий                        | 24                                                       |
|                 |                                           |                                                          |
|                 | Уровень сложности                         | Для начинающих Базовый Повышенный                        |
|                 | Разделы дисциплины                        | Sce                                                      |
|                 |                                           | Раздел: Общие вопросы анатомии                           |
|                 |                                           | 📷 🗑 Тема: Общие вопросы анатомии. Предмет и задачи       |
|                 |                                           | анатомии. Организм как система                           |
|                 |                                           | 😴 Тема: Онтогенез. Календарный и биологический возраст   |
|                 | 10                                        | 😪 Тема: Закономерности роста и развития. Сенситивные     |
|                 | 12                                        | периоды развития ребенка                                 |
|                 |                                           | 📝 Тема: Наследственность и среда, их влияние на развитие |
|                 |                                           | организма                                                |
|                 |                                           | Раздел: Регуляторные системы организма                   |
|                 |                                           | Раздел: Моторные функции                                 |
|                 |                                           | Раздел: Висцеральные функции                             |
|                 |                                           | Р таздел: кеис-задания                                   |
|                 | Я не робот                                | рани сартсна                                             |
|                 | Kowgindtwumbriswoch                       |                                                          |
|                 | 1                                         | З Отмена Далее                                           |
|                 | - 1                                       | 11                                                       |
|                 |                                           | 14                                                       |

9. Если есть возможность выбора уровня («Для начинающих», «Базовый», «Повышенный»), Вы можете изменить его (11);

10. Также, Вы можете отметить, какие темы использовать в тесте/обучении (12);

11. Нажмите кнопку «Я не робот» (13, «капча»), и, если будут заданы вопросы капчи – ответить на них (например, отметить на рисунке все автобусы или светофоры).

12. Нажмите кнопку «Далее» (14).

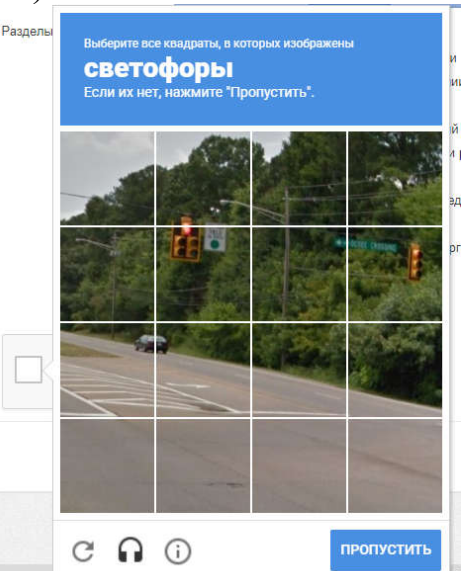

Интернет-тренажеры

| у сарта кондиния, чтото или у конциктирания опиталилия, придект и кодист опиталиля. Организи как система       | TOWN                                                                                                    |
|----------------------------------------------------------------------------------------------------|----------------------------------------------------------------------------------------------------|
| Задание № 1                                                                                                    | в Варианты ответа Решение                                                                                                    |
| Объектами изучения специальной (частной) физиологии являются<br>16                                             | Выберите не менее двух вариантов<br>механизмы выздоровления и реабилитации<br>мышечная, нервная, эпителиальная, соединительная ткани<br>поврежденные той или иной болезнью органы и ткани<br>системы дыхания, пищеварения, кровообращения |
| Предыдущее Следующее Э Дано ответов: 0 из 24 0:19<br>2 3 4 5 6 7 8 9 10 12 13 14 15 16 17 18 19 20 21 22 23 24 | 17<br>Структура теста Завершить тестирова                                                                                                    |
| 18                                                                                                    | 19 🥌                                                                                                    |

13. Тест запустится. Внимательно читайте вопрос (15);

14. Обратите внимание на тип ответа (! 16), могут встречаться такие варианты:

- выберите один вариант;
- выберите 2 (3, ...) варианта;
- выберите не менее 2 (3, 4, ...) вариантов;

- установите соответствие;
- и др.

15. Отметьте Ваши ответы (17), в соответствии с типом ответа (16);

Нажмите кнопку «Следующее» или номер вопроса (18) для перехода к следующему ответу (или ответу с конкретным номером), также после выбора вариантов ответов появится кнопка «Следующее» (20) рядом с ответами.

| Выб      | ерите <b>не менее двух</b> вариантов                   |
|----------|--------------------------------------------------------|
| <b>e</b> | механизмы выздоровления и реабилитации                 |
| <b></b>  | мышечная, нервная, эпителиальная, соединительная ткани |
| Сл       | едующее > 4                                            |
|          | поврежденные той или иной болезнью органы и ткани      |
|          | системы дыхания, пишеварения, кровообрашения           |

16. По завершению теста нажмите кнопку «Завершить тестирование» (19) и ознакомьтесь с результатами теста.